Subject: RE: Cross Listings Date: Tuesday, August 10, 2010 2:19 PM From: Ralph Payne <rpayne@newriver.edu> To: "David J. Ayersman" <dayersman@newriver.edu> Category: New River CTC

ANGEL refers to cross-listing as Roster Synchronization, and as far as I know, can be done by the instructor with no admin interference. Here is the procedure:

## Synchronizing the Roster

In ANGEL 7.4, the system allows instructors of record for courses to combine the rosters of multiple courses and manage them as one course. These courses are treated as one course by the system (even if they likely have different course codes and/or sections), and Student Information System integration will keep the unified course synchronized with any course enrollment add/drop activity.

The following use cases identify where the course roster synchronization functionality will be the most useful:

1. **One Course/Multiple Sections.** In some courses, many sections of the same course are taught at various times by the same instructor. These courses can be combined using roster synchronization so that the instructor has to manage only one set of content, Gradebooks, and so on.

2. **Same ANGEL Course/Multiple Course Codes/Sections.**If a course is cross-listed, it might have different course code/section numbers for each of the cross-listings, even though the course is taught at one time and in one physical location. These courses can be combined to mirror the actual course and can be managed as a single unit.

3. **Combined Course/Lab Sections.** In courses in which there are lab sections associated with various courses or course codes, or where one lecture equates to several lab sections, the course and labs can be combined and managed centrally, with teams for each lab section, using roster synchronization.

To use Roster Synchronization, follow these steps:

| oster<br>oster<br>oster<br>ectio | that is added to thin.<br>You can optionall | tion<br>lows you to keep o<br>s course will stay s<br>y create a team fo<br>hich they are enrol | ne course container, bu<br>synchronized as student<br>r each course/section a<br>led. | t manage multiple sections are dropped or added<br>nd student will automation | ons or courses.<br>from the course<br>cally be assigne | Each<br>and<br>d to the |
|----------------------------------|---------------------------------------------|-------------------------------------------------------------------------------------------------|---------------------------------------------------------------------------------------|-------------------------------------------------------------------------------|--------------------------------------------------------|-------------------------|
|                                  |                                             |                                                                                                 |                                                                                       |                                                                               | View: 25                                               | ~                       |
|                                  | Course Code                                 | Section                                                                                         | Source ID                                                                             | Team Name                                                                     |                                                        |                         |
|                                  | 2                                           |                                                                                                 | There are no results to                                                               | display                                                                       |                                                        |                         |
| Delet                            | e Selected                                  |                                                                                                 |                                                                                       |                                                                               | Thomas 1 ho .1                                         | of -1                   |

1. Add Roster. Click the Add Roster link to select rosters to synchronize.

A. Select Courses. Click the check box to select course rosters.

B. **Create Teams.** Creates a team based on each course's roster (Uses naming scheme *CourseCode-Section*) and adds

corresponding students to that team. This feature helps the instructor address specific groups of students when necessary. C. **Disable Synchronized Courses.**(Suggested) Source courses are disabled. Students do not see both the original course section and the synchronized course; only the synchronized course appears in their course list.

| The courses below are the<br>these courses to synchroniz | ones in which you are the inst<br>e its roster with this course.                                                                                                    | ructor of record. You may select any of                                                                          |
|----------------------------------------------------------|----------------------------------------------------------------------------------------------------|----------------------------------------------------------------------------------------------------|
|                                                          |                                                                                                    | View: 25 🗸                                                                                                    |
| Course Code                                              | Section                                                                                                    | Source ID                                                                                                    |
|                                                          | There are no results to                                                                                                    | display                                                                                                    |
| B                                                        |                                                                                                    | Items 1 to -1 of -1                                                                                              |
| Create teams for each s                                  | ynchronized roster and assign                                                                                                    | students to the teams based on enrollmen                                                                         |
| Disable synchronized co<br>C<br>Ok Cancel                | urses to disallow student acce                                                                                                    | SS                                                                                                    |
|                                                          | and a state of the state of the | and the second second second second second second second second second second second second second second second |

2. **Results.** Rosters synchronized into this course will display in the table below.

From: David J. Ayersman Sent: Tuesday, August 10, 2010 1:50 PM To: Ralph C. Payne Subject: FW: Cross Listings

Hi Ralph,

Can you please remind me how we're cross-listing courses these days? Can the instructors do it or do they rely on us?

Thanks, Dave

Dr. David J. Ayersman, Chief Information Officer New River Community and Technical College Central Administration 301B George St. Beckley, WV 25801-2652

Email: dayersman@newriver.edu Office: 304-256-0281 Cell: 304-663-0998

------ Forwarded Message **From:** "Karen L. Carter-Harvey" <kcarterharvey@newriver.edu> Date: Tue, 10 Aug 2010 13:07:27 -0400 To: "David J. Ayersman" <dayersman@newriver.edu> Subject: Cross Listings

Hey Dave,

Hope all is well your way - chaotic I am sure! I want to cross list my classes in Angel again but last term it required an administrative pin so I assume that is still the same?

Thanks, Karen

11003 Main Course with 11004 & 11005 under it 10384 Main Course with 10695 & 11227 under it

----- End of Forwarded Message